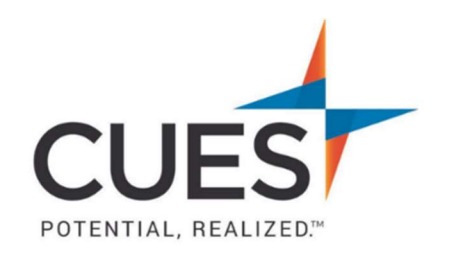

### Member How-to Document

## Harvard ManageMentor: Finding and Starting A Course

**Purpose:** Finding courses in Harvard ManageMentor and how to start them.

# **Finding a Course**

#### Process:

1. Once you've accessed Harvard ManageMentor, navigate to the top navigation bar, and click on "courses".

## HARVARD Manage Mentor

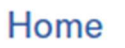

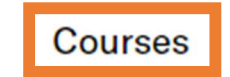

From here, you will see the top trending courses in Harvard ManageMentor. Scrolling down you
will see the "Explore Courses" section. This section allows you to view all available Harvard
ManageMentor courses, as well as options to filter by "Leading Others", "Leading the Business",
and "Leading Yourself".

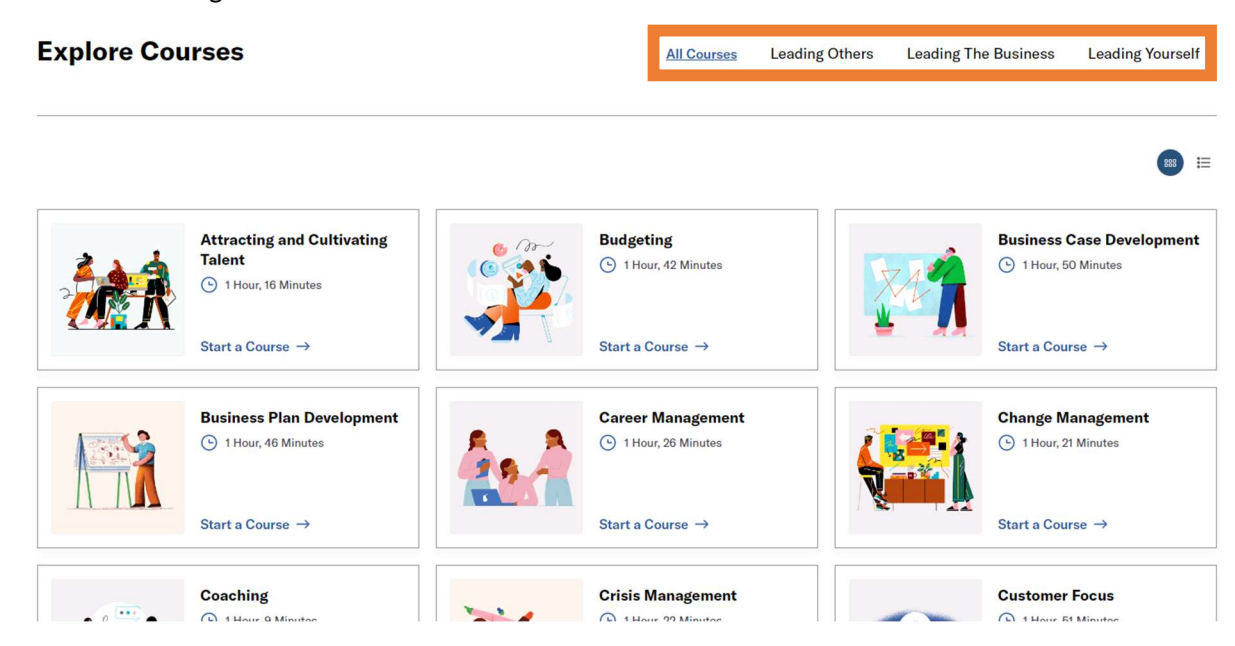

### Starting a course

1. Navigate to the course of your choosing and in the course's card click "Start a Course".

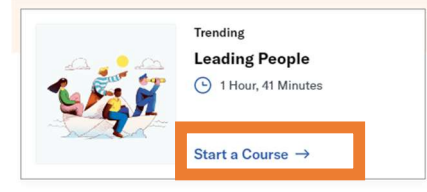

2. You will now see a description of the course. To start the course, click on the blue "start course" button at the very top.

| Leading People                                                                                                    |
|----------------------------------------------------------------------------------------------------|
| How can you become an effective and inspiring leader? Begin by defining your values and vision, and deepening your self-management skills. Then learn how to create the conditions for others to succeed—even when your team isn't working in the same physical space. |
| 🕑 1 Hour, 41 Minutes 🔲 6 Lessons 🕑 13 Videos                                                                                                    |
| Start Course How to earn a completion for this course $ ightarrow$                                                                                                    |

Note: From here you can also scroll down to see the individual lessons available for the course, the assessment, discussion guides, and the On-The-Job action plans. (Shown below).

#### Lessons

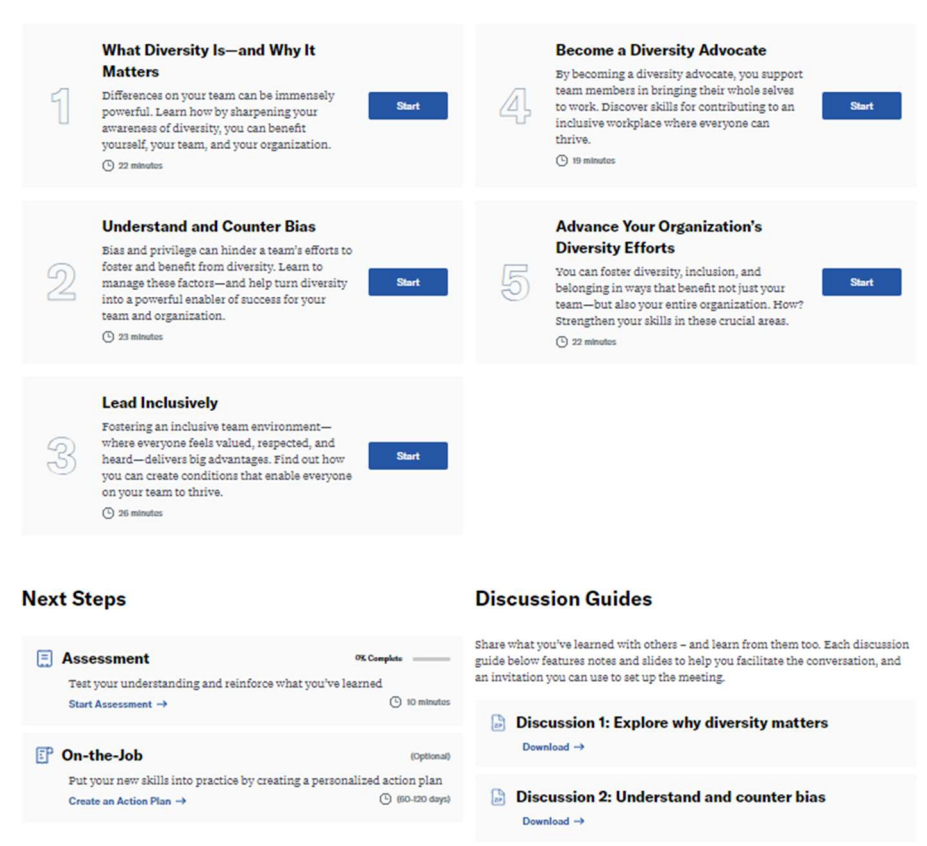